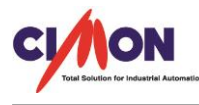

Q

# **XPANEL**

XPANEL,SIMENS S7-1200 통신을 하고싶습니다. 설정 방법을 알려주세요?

A SIMENS S7-1200 시리즈부터 SIMENS 설정 프로그램이 TIA Portal 로 변경 되어 기존 Simetic 설정 방법과 상이하여 혼돈하는 경우가 많습니다. 아래를 참고하여 설정하시면 도움됩니다.

#### [PLC 설정 자료]

1. TIA Portal 프로그램 실행

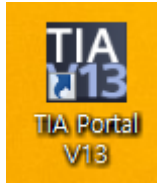

1) 새프로젝트 만들기

프로그램 실행시 아래의 화면이 표시되고 START → Create new project 작성 → Create 클 릭 발생.

|                         |          |                                                                 |                        |                                                  | Totally Integrated Automation<br>PORTAL |
|-------------------------|----------|-----------------------------------------------------------------|------------------------|--------------------------------------------------|-----------------------------------------|
| Start                   |          |                                                                 | Create new project     |                                                  |                                         |
|                         | ţ,Î      | Open existing project                                           | Project name:<br>Path: | Project3<br>C:Users\devlopQ\Documents\Automation |                                         |
|                         |          | <ul> <li>Create new project</li> <li>Migrate project</li> </ul> | Author:<br>Comment:    | devlopQ                                          | <u>^</u>                                |
|                         | <b>R</b> | Close project                                                   |                        |                                                  | Create                                  |
|                         |          | Welcome Tour                                                    |                        |                                                  |                                         |
| Online &<br>Diagnostics | 1        | First steps                                                     |                        |                                                  |                                         |

| Graating |                                                                                                    |            |
|----------|----------------------------------------------------------------------------------------------------|------------|
|          | The project<br>The project C:lUsers\devlopQ\Documents\Automation\TEST\TE<br>being created. Please wait. | ST.ap13 is |
|          |                                                                                                    | Cancel     |

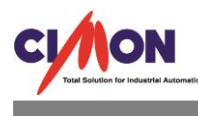

2. Device&Network 설정

|                     |                                                                  |                                                                                                    | Totally Inte |
|---------------------|------------------------------------------------------------------|----------------------------------------------------------------------------------------------------|--------------|
| Start 🏻             |                                                                  | First steps                                                                                                 |              |
| Devices &           | Open existing project     Create new project     Minrate project | Project: "TEST" was opened successfully. Please select the next step: Start                                 |              |
| Motion & technology | Close project                                                    | Devices & Configure a device                                                                                |              |
| Visualization       | <ul> <li>Welcome Tour</li> <li>First steps</li> </ul>            | PLC programming Write PLC program                                                                           |              |
|                     | Installed software                                               | Motion & technology     Configure technology objects       Visualization     Image: Configure an HMI screen |              |
|                     | 🚱 User interface language                                        |                                                                                                    |              |
|                     |                                                                  | Project view     Open the project view                                                                      |              |

Add new device 작성
 연결하고자 하는 Controlers 구성
 S7-1200 PLC 의 해당되는 PLC CPU 등록 구성

|                                 | Add new device                   |         |
|---------------------------------|----------------------------------|---------|
| Show all devices Add new device | Device name:                     |         |
| Configure networks              | Controllers<br>Controllers<br>HM | Device: |
| 💮 Help                          |                                  |         |

2) 펌웨어 및 CPU 모델명을 꼭 확인 후 해당 모듈 등록

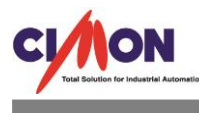

| Add new device |                                                                                                    |                                                                                                    |  |
|----------------|----------------------------------------------------------------------------------------------------|----------------------------------------------------------------------------------------------------|--|
| Controllers    | <ul> <li>Controllers</li> <li>SIMATIC S7-1200</li> <li>CPU</li> <li>CPU 1211C AC/DC/Rly</li> <li>CPU 1211C DC/DC/DC</li> <li>CPU 1212C AC/DC/Rly</li> <li>CPU 1212C DC/DC/Rly</li> <li>CPU 1212C DC/DC/Rly</li> <li>CPU 1212C DC/DC/Rly</li> <li>CPU 1212C DC/DC/Rly</li> <li>CPU 1214C AC/DC/Rly</li> <li>GES7 214-18E30-0XB0</li> <li>GES7 214-18E30-0XB0</li> <li>GES7 214-18E30-0XB0</li> <li>GES7 214-18G40-0XB0</li> <li>GES7 214-18G40-0XB0</li> <li>CPU 1214C DC/DC/Rly</li> <li>CPU 1214C DC/DC/Rly</li> <li>CPU 1215C DC/DC/Rly</li> <li>CPU 1215C DC/DC/Rly</li> <li>CPU 1215C DC/DC/Rly</li> <li>CPU 1215C DC/DC/Rly</li> <li>CPU 1214FC DC/DC/DC</li> <li>CPU 1214FC DC/DC/DC</li> <li>CPU 1214FC DC/DC/Rly</li> <li>CPU 1215FC DC/DC/Rly</li> <li>CPU 1215FC DC/DC/Rly</li> <li>Device Proxy</li> </ul> | Device:       Image: Image: Imag |  |
| <              | 111                                                                                                    | l >                                                                                                    |  |

## 3) Creat 등록시 아래의 화면이 표시 됩니다.

| M Siemens - C:Users/devlopQ/Documents/Automation/TEST/TEST |                                                                                                    |                 |  |  |  |  |
|------------------------------------------------------------|----------------------------------------------------------------------------------------------------|-----------------|--|--|--|--|
| Project Edit View Insert Online Options Tools Window Help  |                                                                                                    |                 |  |  |  |  |
| 📑 🎦 🔜 Save project 🚊 💥 🗐 🕋 🗙 🖷                             | PORTAL                                                                                                    |                 |  |  |  |  |
| Project tree 🔲 🖣                                           | TEST > PLC_1 [CPU 1214C AC/DC/Rly] _ T X Hardware cata                                                                                                    | alog 🗊 🗉 🕨      |  |  |  |  |
| Devices                                                    | 🖉 Topology view 👗 Network view 👔 Device view Options                                                                                                    |                 |  |  |  |  |
|                                                            | At PLC_1 Device overview                                                                                                    |                 |  |  |  |  |
|                                                            |                                                                                                    | dwa             |  |  |  |  |
| ▼ 🗋 TEST                                                   | Mooule Cearch                                                                                                    |                 |  |  |  |  |
| 🗧 📑 Add new device                                         |                                                                                                    |                 |  |  |  |  |
| 5 📥 Devices & networks                                     |                                                                                                    | log             |  |  |  |  |
| PLC_1 [CPU 1214C AC/DC/Riy]                                | 1 2 3 4 5 6 7 8 9                                                                                                    | ards            |  |  |  |  |
| Opline & disgnostics                                       | DI1 ) Communic                                                                                                    | cations boards  |  |  |  |  |
| Program blocks                                             | Al 2_1 > 🖬 Battery bor                                                                                                    | oards 0         |  |  |  |  |
| Technology objects                                         | ▶ <b>i</b> Di                                                                                                    | 물               |  |  |  |  |
| External source files                                      |                                                                                                    | le t            |  |  |  |  |
| PLC tags                                                   |                                                                                                    | 00              |  |  |  |  |
| PLC data types                                             |                                                                                                    | S               |  |  |  |  |
| Watch and force tables                                     |                                                                                                    | -               |  |  |  |  |
| Online backups                                             | Properties info i Diagnostics                                                                                                    |                 |  |  |  |  |
| 🕨 🔀 Traces                                                 | General (1) Cross-references Compile                                                                                                    | cations modules |  |  |  |  |
| Device proxy data                                          | C A G Show all messages                                                                                                    | Jy modules 6    |  |  |  |  |
| Program info                                               |                                                                                                    |                 |  |  |  |  |
| Text lists                                                 | 1 Path Description Go to 2 From Warnings Time                                                                                                    | 2               |  |  |  |  |
| Local modules                                              | - retri - Beenpeen - Beenpeen - Brenz - Brenz | - F             |  |  |  |  |
| Common data                                                |                                                                                                    | arie            |  |  |  |  |
| ✓ Details view                                             |                                                                                                    | <sup>co</sup>   |  |  |  |  |
|                                                            |                                                                                                    |                 |  |  |  |  |
| Name                                                       |                                                                                                    |                 |  |  |  |  |
| Device configuration                                       |                                                                                                    |                 |  |  |  |  |
| 😵 Online & diagnostics 📃                                   |                                                                                                    |                 |  |  |  |  |
| Program blocks                                             |                                                                                                    |                 |  |  |  |  |
| Technology objects                                         |                                                                                                    |                 |  |  |  |  |
| External source files 🗸 🗸                                  | < Information                                                                                                    | n               |  |  |  |  |

- 3. PLC ip 설정 및 Rack 등록 확인
  - 1) 등록된 PLC → Device Configuration 클릭

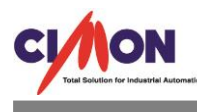

Properties 의 Project information >>Name,Author 를 등록한다(Rack:0,Slot:1)

| ▼ TEST                      | <b>C</b>                                      |                       |                 | Module                       |  |  |  |  |
|-----------------------------|-----------------------------------------------|-----------------------|-----------------|------------------------------|--|--|--|--|
| 🚔 Add new device            | <b>Q</b> <sup>*</sup>                         | ** FIG 1              |                 |                              |  |  |  |  |
| Devices & networks          |                                               |                       | 1 1007          |                              |  |  |  |  |
| PLC_1 [CPU 1214C AC/DC/Rly] | <                                             |                       | > 100%          |                              |  |  |  |  |
| Device configuration        | PLC_1 [CPU 1214C AC/DC                        | 'RIy]                 | Roperties       | 🤽 Info 👔 🖫 Diagnostics 👘 💷 🔽 |  |  |  |  |
| Q Online & diagnostics      | General IO tags                               | System constants Text | s               |                              |  |  |  |  |
| 🕨 🔙 Program blocks          |                                               |                       |                 |                              |  |  |  |  |
| Technology objects          | General                                       | Project information   |                 |                              |  |  |  |  |
| External source files       | Cotales information                           |                       |                 |                              |  |  |  |  |
| 🕨 🚂 PLC tags                | Catalog mormation                             |                       |                 |                              |  |  |  |  |
| PLC data types              | - pposition & Mainten                         |                       | Name: PLC_1     |                              |  |  |  |  |
| Watch and force tables      | PROFINE I Interface [X1]                      |                       | Author: devlopQ |                              |  |  |  |  |
| 🕨 🙀 Online backups          | General                                       | c                     | omment:         |                              |  |  |  |  |
| 🕨 🔄 Traces                  | Ethernet addresses                            |                       |                 |                              |  |  |  |  |
| Device proxy data           | lime synchronization                          |                       |                 |                              |  |  |  |  |
| Program info                | Operating mode                                |                       |                 |                              |  |  |  |  |
| Text lists                  | <ul> <li>Advanced options</li> </ul>          | -                     |                 |                              |  |  |  |  |
| Local modules               | Web server access                             |                       | Slot: 1         |                              |  |  |  |  |
| 🕨 🙀 Common data 🗸 🗸         | Hardware identifier                           |                       | Rack: 0         |                              |  |  |  |  |
| ➤ Details view              | DI 14/DQ 10                                   |                       |                 |                              |  |  |  |  |
|                             | ▶ AI 2                                        |                       |                 |                              |  |  |  |  |
|                             | <ul> <li>High speed counters (HSC)</li> </ul> |                       |                 |                              |  |  |  |  |

2) PROFINET interface>> Ethernet address >> IP protocol ip 등록한다

| General     IO tags     System constants     Texts <ul> <li>General</li> <li>Project information</li> <li>Catalog information</li> <li>Identification &amp; Mainten</li> <li>PROFENET interface [X1]</li> <li>Set IP address in the project</li> </ul> | 🖳 Properties 🛛 🚺 Info 🕦 Diagnostics                                                     |   |
|----------------------------------------------------------------------------------------------------|-----------------------------------------------------------------------------------------|---|
| General     Project information     Catalog information     Identification & Mainten      PROFINET interface [X1]     Set IP address in the project                                                                                                    | constants Texts                                                                         |   |
| Catalog information IP protocol Identification & Mainten    PROFINET interface [X1]    Set IP address in the project                                                                                                    | Add new subnet                                                                          | ^ |
|                                                                                                    | IP protocol Set IP address in the project                                               |   |
| General     IP address:     172.30.30.200       Ethernet addresses     Subnet mask:     255.255.0                                                                                                    | IP address: 172 . 30 . 30 . 200<br>Subnet mask: 255 . 255 . 0                           | ≡ |
| Imme synchronization     Imme synchronization       Operating mode     Use router       Advanced options     Router address:       Web server access     IP address is set directly at the device                                                      | Use router<br>Router address: 0 . 0 . 0 . 0<br>IP address is set directly at the device |   |

3) Properties >>Web server 내 General\_Protection 에서 Full access(No protection)

| TEST     Add new device     Devices & networks     Vin PLC_1 (CPU 1214C AC/DC/Rly)     Device configuration | Rack_0                                      | 103 10  | 2 101      |                                 | 2 3            | 4                                                                                                    | 5 6                                                                                                    | 7                     | 8 9          |                  | Module    |
|----------------------------------------------------------------------------------------------------|---------------------------------------------|---------|------------|---------------------------------|----------------|----------------------------------------------------------------------------------------------------|----------------------------------------------------------------------------------------------------|-----------------------|--------------|------------------|-----------|
| Online & diagnostics     Program blocks                                                                     | PLC_1 [CPU 1214C AC/I                       | DC/Rly] |            |                                 |                |                                                                                                    |                                                                                                    | 🖳 Prope               | erties 🚺 Inf | o 🛛 🖁 🖁 Diagnost | ics 🛛 🗆 🗸 |
| Technology objects                                                                                          | General IO tags                             | Syst    | tem consta | ants Texts                      |                |                                                                                                    |                                                                                                    |                       |              |                  |           |
| External source files                                                                                       | Advanced options                            | ^       | Drotocti   | 00                              |                |                                                                                                    |                                                                                                    |                       |              |                  | ^         |
| PLC tags                                                                                                    | Web server access                           |         | FIOLECLI   |                                 |                |                                                                                                    |                                                                                                    |                       |              |                  |           |
| PLC data types                                                                                              | Hardware identifier                         |         | Protec     | ction                           |                |                                                                                                    |                                                                                                    |                       |              |                  |           |
| Watch and force tables                                                                                      | DI 14/DQ 10                                 |         |            |                                 |                |                                                                                                    |                                                                                                    |                       |              |                  |           |
| Online backups                                                                                              | AI 2                                        |         | Select     | t the access level for the PLC. |                |                                                                                                    |                                                                                                    |                       |              |                  |           |
| 🕨 🔀 Traces                                                                                                  | <ul> <li>High speed counters (HS</li> </ul> | C)      |            |                                 |                |                                                                                                    |                                                                                                    |                       |              |                  |           |
| Device proxy data                                                                                           | Pulse generators (PTO/PW)                   | M)      |            | Access level                    |                |                                                                                                    | Access                                                                                                    |                       | Access permi |                  |           |
| Program info                                                                                                | Startup                                     |         |            |                                 |                | нмі                                                                                                    | Read                                                                                                    | Write                 | Password     |                  |           |
| Text lists                                                                                                  | Cycle                                       |         | (          | Full access (no protection)     |                | ~                                                                                                    | <ul> <li>V</li> </ul>                                                                                                    | <ul> <li>V</li> </ul> | ~            |                  |           |
| Local modules                                                                                               | Communication load                          | _       |            | Read access                     |                | ~                                                                                                    | <ul> <li>Image: A second second s</li></ul> |                       |              | -                |           |
| 🕨 🙀 Common data 🗸 🗸                                                                                         | System and clock memo                       | ry ,    |            | HMI access                      |                | <ul> <li>Image: A second second s</li></ul> |                                                                                                    |                       |              |                  |           |
| ✓ Details view                                                                                              | Web server                                  | =       |            | No access (complete protect     | on)            |                                                                                                    |                                                                                                    |                       |              |                  |           |
|                                                                                                    | Time of day                                 |         |            |                                 |                |                                                                                                    |                                                                                                    |                       |              |                  |           |
| Name                                                                                                    | Protection                                  |         |            |                                 |                |                                                                                                    |                                                                                                    |                       |              |                  |           |
| Add new device                                                                                              | Configuration control                       |         | Full ac    | ccess (no protection):          |                |                                                                                                    |                                                                                                    |                       |              |                  |           |
| 🛔 Devices & networks 🔤                                                                                      | Connection resources                        |         | TIA Po     | rtal users and HMI applications | will have acce | ess to all fun                                                                                                    | ctions.                                                                                                    |                       |              |                  |           |
|                                                                                                    | Overview of addresses                       |         | No pa      | issword is required.            |                |                                                                                                    |                                                                                                    |                       |              |                  |           |
| 🙀 Common data                                                                                               |                                             | ~       |            |                                 |                |                                                                                                    |                                                                                                    |                       |              |                  |           |
| Documentation settings 🗸                                                                                    | < 11                                        | >       |            |                                 |                |                                                                                                    |                                                                                                    |                       |              |                  | *         |

- Hmi access 로 접속하여도 관계없음
  - 4) Genernal\_Protection >> Connection Mechanisms || Permit access with Put/Get

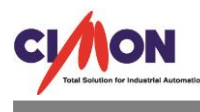

| Project tree I KEST > PLC_1 (CPU 1214C AC/DC/Rly)     Devices     Image: Constraints     TEST     PLC_1 (CPU 1214C AC/DC/Rly)     Image: Constraints     Image: Constraints     Image: Cons                                                                                                    |
|----------------------------------------------------------------------------------------------------|
| Devices     Image: Conception Bocks     Image: Conception Bocks     Image: Conceptio                                                                                                    |
| Module Module <                                                                                                    |
| TEST Add new device Provide 8 networks Provide 8 networks Provide 8 networks Provide 8 networks Provide 8 networks Provide 8 networks Provide 8 networks Provide 8 networks Provide 9 networks Provide 9 networks Provide                                                                                                    |
| <ul> <li>TEST</li> <li>Add new device</li> <li>Device configuration</li> <li>Quinte &amp; diagnostics</li> <li>Reck_0</li> <li>Reck_0</li> <li< td=""></li<></ul>                                                                                                    |
| Add new device   Devices a networks   Proc. 1 (CPU 1214C AC/DC/R)   Planck_0   Planck_0 <td< td=""></td<>                                                                                                    |
| Bevice: 8 networks     Device: 8 networks     Connection mechanisms     Starup     Starup           |
| <ul> <li>In PC_1 (CPU 1214C ACD/CRV)</li> <li>Device configuration</li> <li>Online &amp; diagnostics</li> <li>Forgram blocks</li> <li>Forgram blocks</li></ul>                                                                                                    |
| Projece configuration     Online datagnostics     Online backups     Advanced options     Advanced options         |
| Wonline & disgnostics       PLC 1 [CPU 1244C ACADC/Rky]       Properties       Info       Diagnostics       Info         Service group blocks       Factorial (D tags       System constants       Texts         Service deptions       Advanced options       Methods       Factorial (D tags       System constants       Texts         Service deptions       Advanced options       Methods       Factorial (D tags       System constants       Texts         Service deptions       Methods       Factorial (D tags       System constants       Texts         Service deptions       Methods       Factorial (D tags       Factorial (D tags       Factorial (D tags)         Service deptions       Methods       Factorial (D tags)       Factorial (D tags)       Factorial (D tags)         Service deptions       Factorial (D tags)       Factorial (D tags)       Factorial (D tags)       Factorial (D tags)         Service deptions       Factorial (D tags)       Factorial (D tags)       Factorial (D tags)       Factorial (D tags)         Service deptions       Factorial (D tags)       Factorial (D tags)       Factorial (D tags)       Factorial (D tags)         Service deptions       Factorial (D tags)       Factorial (D tags)       Factorial (D tags)       Factorial (D tags)         Service deptions       Factoria                                                                                                    |
| <ul> <li></li></ul>                                                                                                    |
| > ign technology objects     Centerning of days     > feets       > ign technology objects     > Advanced options     > ient of days       > ign technology objects     > Advanced options     > ient of days       > ign technology objects     > Advanced options     > ient of days       > ign technology objects     > Hold variable     > ient of days       > ign technology objects     > Hardware identifier       > ign technology objects     > Advanced options       > ign option backups     > Advanced options       > ign option provide and the provide provide and the provide provide provide and the provide provide and the provide provide and the provide provide provide and the provide provid                                                                                                    |
| > Gip External source files     > Advanced options     >       > Gip FLC tags     Web server access     +       > Cip FLC tags     Web server access     +       > Watch and force tables     > D1 14DQ 10     +       > Watch and force tables     > D1 14DQ 10     +       > Gip Tubes     > Al 2     +       > Gip Tubes     > High speed counters (HSC)     +       > Gip Tevrice proxy data     > Pulse generators (PTO/PWM)     -       Bip Togram info     Startup     Corle                                                                                                    |
| Image: Big Big Big Big Big Big Big Big Big Big                                                                                                    |
| Image: Constraint of the constraint of the constr                  |
| > (a) Watch and force tables     > D1 fallQ 10     Connection mechanisms       > (a) Online backups     > A1 2       > (b) Tatces     > High speed counters (HSC)       > (b) Tatces     > Pulse generators (PTO/PFWM)       > (b) Program info     Startup       > (b) Program info     Concel                                                                                                    |
| All 2     All 2     A      |
| Cartaces     Fight Speed Counter's (FSC)     Fight Speed Counter's (FSC)     Permit access with PUTIGET communication from remote partner (FLC, HM, OPC,)     Provement of Starup     Program info     Starup     Corte                                                                                                    |
| Bevice proxydata     Pruise generators (PICIPWW)      Beogram info     Startup     Corle                                                                                                    |
| Bit Program info Startup                                                                                                    |
|                                                                                                    |
| E lext lists                                                                                                    |
| b La Local modules Communication load                                                                                                    |
| Common data System and clock memory                                                                                                    |
| Details view     Web server                                                                                                    |
| The second second secon |
| lime of day                                                                                                    |
| Value Protection                                                                                                    |
| Device & network                                                                                                    |
| BIC 1 Onimetan resources                                                                                                    |
| Common data                                                                                                    |
|                                                                                                    |

communication from remote partner(PLC,HMI,OPC,..)를 클릭한다.

- 3번 항목과 4번항목은 꼭 등록하여야 통신이 정상적으로 됩니다.
- 4, Online 준비

| 1                  | Project tree 🛛 🔳 📢                                                                                                    | EST → PLC_1 [CPU 1214C AC/DC/RIy]                                                                                                    | _ # =×         |
|--------------------|----------------------------------------------------------------------------------------------------|----------------------------------------------------------------------------------------------------|----------------|
|                    | Devices                                                                                                    | 🛃 Topology view 🔒 Network view                                                                                                    | Device view    |
|                    | 🖻 🖸 🖸 🖸 🔤                                                                                                    | 🕈 (PLC_1 🔍 🖽 🖾 🗒 🖽 🔍 ±                                                                                                    | evice overview |
| Devices & networks | ▲ TEST     ▲ Add new device     ▲ Devices & networks     ↓ PLC_1 [CPU 1214C AC/DC/RM]     ↓ Common data     ★ Common data     ★ Devinence & recourses | 103         102         101         1         2         3         4         5         6         7         8         9           Rack_0         mm         xmmx         xmmx         100%         V         V         V           LC_1         [CPU 1214C AC/DC/Riy]         V         V         V         V         V         V                                                                                                    | Module         |
|                    | ✓ ☐ Online access                                                                                                    | General IO tags System constants Texts                                                                                                    |                |
|                    | Display/hide interfaces     Display/hide FE Family Controller                                                                                         | Advanced options     Web server access                                                                                                    | <sup>^</sup>   |
|                    | PC Adapter [MPI]                                                                                                    | Hardware identifier Protection                                                                                                    |                |
|                    | PC internal [Local]                                                                                                    | D1 14 l0Q 10 Select the access level for the PLC                                                                                                    |                |
|                    | PLCSIM 57-1200/57-1500 [PN/IE] REP                                                                                                    | High speed counters (HSC)                                                                                                    |                |
|                    | TeleService [Automatic protocol d.]                                                                                                    | Pulse generators (PTO/PWM) Access Javal Access Access Acces Access Access Access Access Access Access Access Access Access Access Access Access Access Access Acces |                |
|                    | Card Reader/USB memory                                                                                                    | Startup HMI Read Write Password                                                                                                    |                |
|                    |                                                                                                    | Cycle   Full access (no protection)                                                                                                    |                |
|                    |                                                                                                    | Communication load Read access                                                                                                    |                |
|                    | < III >                                                                                                    | HMI access                                                                                                    |                |
|                    | Details view                                                                                                    | User interface languages Time of day                                                                                                    |                |
|                    | Name                                                                                                    | Protection                                                                                                    |                |
|                    | Add new device                                                                                                    | Configuration control Full access (no protection):                                                                                                    |                |
|                    | Devices & networks                                                                                                    | Connection resources TA Portal users and HM applications will have access to all functions.                                                                                                    |                |
|                    | PLC_1                                                                                                    | Overview of addresses                                                                                                    |                |
|                    | Common data                                                                                                    |                                                                                                    |                |

1) Project Tree 화면의 Online Access 카테고리로 이동합니다.

2) Online access 카테고리에서 연결되는 네트웍 장비를 클릭한다.

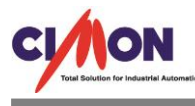

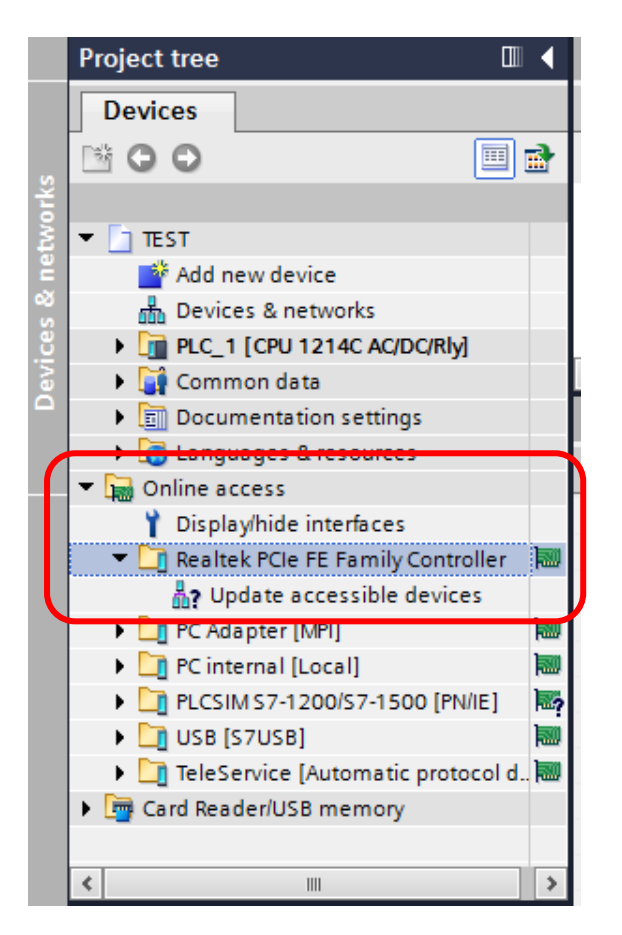

3) 연결된 Lan 카드를 우측 마우스 클릭 후 ProPerties 클릭

| Siemens - C:\Users\devlopQ\Documents\Aut                                                                                                    | omation\TEST P                                                                                                    |
|----------------------------------------------------------------------------------------------------|----------------------------------------------------------------------------------------------------|
| Project Edit View Insert Online Options                                                                                                    | Tools Window Help Totally Integrated Automation                                                                                                    |
| Project tree 🔲 📢                                                                                                    | TEST → PLC_1 [CPU 1214C AC/DC/RIy]                                                                                                    |
| Devices                                                                                                    | 🖶 Topology view 🛛 🚯 Network view 🚺 Device view                                                                                                    |
|                                                                                                    |                                                                                                    |
| TEST     Add new device     Devices & networks     Devices & networks     Displayhide interfaces     Displayhide interfaces | Image: Image: |
| Portal view     Dverview                                                                                                    | ▲ PLC_1 It is a searching for devices completed for int                                                                                                    |
| 🕂 🙆 🚞 🙆 🐺                                                                                                    | · [** 1049<br>- [** 10 영국 《 A 2017-01-26                                                                                                    |

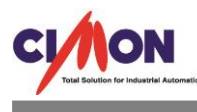

4) 연결된 장비간 ip 및 Subnet Mask 등을 확인

| Realtek PCIe FE Family Controller |                                 |                                 |    | ×              |
|-----------------------------------|---------------------------------|---------------------------------|----|----------------|
| General Configurations            | Configurations                  |                                 |    |                |
|                                   | Local settings                  |                                 |    |                |
|                                   | Connection:<br>MAC address:     | 98 - 83 - 89 - 22 - 8F - 6F     |    |                |
|                                   | DHCP active :<br>APIPA active : |                                 |    |                |
|                                   | IP address:<br>Subnet mask:     | 172.30.10.163       255.255.0.0 |    |                |
|                                   | DNS addresses:                  | 168.126.63.1                    |    |                |
|                                   | DHCP addresses:                 |                                 |    |                |
|                                   |                                 | Change <u>s</u> ettings         | ок | <u>C</u> ancel |

4. Online 연결

1) Project Tree 화면으로 이동 후 PLC 디바이스 카테고리에서 Online & diagnostics 에서 Online access 화면에서 Type of the PG/PC Interface PN/IE 선택

| Ma Siemens - C:lusersideviopQiDocumentsviu                                                                                                    | itomation\TEST\TEST                                                                                             |                                                                                                    | _ <b>_</b> X                              |
|----------------------------------------------------------------------------------------------------|----------------------------------------------------------------------------------------------------|----------------------------------------------------------------------------------------------------|-------------------------------------------|
| Project Edit View Insert Online Options                                                                                                    | Tools Window Help                                                                                               |                                                                                                    | Totally Integrated Automation             |
| Broiget trac                                                                                                    |                                                                                                    |                                                                                                    |                                           |
|                                                                                                    | TEST V PLC_T [CP0 1214C A                                                                                       | ODONIY)                                                                                                    |                                           |
| Devices                                                                                                    |                                                                                                    |                                                                                                    | Options                                   |
| 2 BOO                                                                                                    | Online access<br>Diagnostics                                                                                    | Online access                                                                                                    |                                           |
| Add new device                                                                                                    | General<br>Diagnostic status                                                                                    | Status                                                                                                    | No online connection                      |
| Image: Contract of the set of the set | Diagnostics buffer<br>Cycle time<br>Memory<br>PROFINET interface [X1]<br>Ethernet address<br>Ports<br>Functions | Offine                                                                                                    | ash LED                                   |
| Complete data types     Complete data types     Complete data types     Complete data force tables     Complete data data     Complete data     Complete data                                                                                                    |                                                                                                    | Online access Type of the PG/PC interface: Please select PC/PC interface: Please select PC/PC interface: Please select | v Cycle time<br>No online connection      |
| Program info     Text lists     Im Cocal modules     Gommon data     Details view                                                                                                    |                                                                                                    | Connection to interface/subhet:<br>1st gateway:<br>Device address:                                                     |                                           |
| Name                                                                                                    |                                                                                                    | Ø Goonline                                                                                                    |                                           |
|                                                                                                    |                                                                                                    |                                                                                                    | >                                         |
|                                                                                                    |                                                                                                    | Roperties Linfo                                                                                                    | Diagnostics                               |
| Portal view     Overview                                                                                                    | h PLC_1 U Online &                                                                                              | dia                                                                                                    | 1 Project-specific IP addresses have been |
| 🗧 🤌 🚞 🚊 💷                                                                                                    | 🔤 🚻 🛷                                                                                                    |                                                                                                    | ▲ ▶ 10 명 4 A 2017-01-26                   |

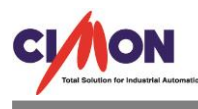

2) PG/PC Interface 에서 연결되는 Lan 카드 선택

| M Siemens - C:\Users\devlopQ\Documents\Au | tomation\TEST\TEST                                                                                                    |                                                                                                    |              | _ • X                                                                                                    |
|-------------------------------------------|----------------------------------------------------------------------------------------------------|----------------------------------------------------------------------------------------------------|--------------|----------------------------------------------------------------------------------------------------|
| Project Edit View Insert Online Options   | Tools Window Help                                                                                                    |                                                                                                    | т            | otally Integrated Automation                                                                                                    |
| 📑 🎦 🔚 Save project 📑 🐰 🗉 🛱 🗙 🎽            | ን ± (ቶ ± 🖥 🗓 🗓 😫 🕼                                                                                                    | 🖡 Go online 🖉 Go offline 🛛 🛔 📭 🧏 📃 🛄                                                                                                    |              | PORTAL                                                                                                    |
| Project tree 🔲 🖣                          | TEST → PLC_1 [CPU 1214C A                                                                                                    | UDC/Rly]                                                                                                    | _ # = ×      | Online tools 🛛 🗊 🕨 🕨                                                                                                    |
| Devices                                   |                                                                                                    |                                                                                                    |              | Options                                                                                                    |
| Devices                                   | Online access<br>Diagnostics<br>General<br>Diagnostic status<br>Diagnostics buffer<br>Cycle time<br>Memory<br>PROFINET interface [X1]<br>Ethermet address<br>Ports<br>Functions | Online access<br>Status<br>Offline<br>Offline<br>Offline<br>Offline<br>Conline access<br>Type of the PG/PC interface:<br>PG/PC interface:<br>Plane<br>PG/PC interface:<br>Plane<br>Plane<br>P                                                                                                    | Flash LED    | Options     Online control <ul> <li>CPU operator panel</li> <li>No online connection</li> <li>Cycle time</li> <li>No online connection</li> <li>No online connection</li> <li>No online connection</li> <li>Second Second Sec</li></ul> |
| Details view     Name                     |                                                                                                    | Goonlin<br>Goonlin<br>Coonlin<br>Coonlin<br>Coonlin<br>Coonline<br>Coonline | e :          | 2                                                                                                    |
| 4 Decta Luciano III Outration             |                                                                                                    |                                                                                                    |              | 7 Wentory                                                                                                    |
| Portar view                               | Contine &                                                                                                    | Ia                                                                                                    | 1 Project-sp | ecific IP addresses have been                                                                                                    |
|                                           |                                                                                                    |                                                                                                    |              | ▲ ▶ 🛍 🕅 예 A 2017-01-26                                                                                                    |

3) 해당 Lan 카드의 Configuration 설정 확인

| Project tree 🛛 🔳 🖣                                                                                                    | TEST → PLC_1 [CPU 1214C AC/DC/Riy]                                                                                                    | × |
|----------------------------------------------------------------------------------------------------|----------------------------------------------------------------------------------------------------|---|
| Devices                                                                                                    | Realtek PCIe FE Family Controller                                                                                                    |   |
| TEST     Add new device     Devices & networks     PLC_1 (CPU 1214C ACDORN)     Device configuration     Vonine & diagnostics                                                                                                    | General     Configurations       Industrial Ethernet     Industrial Ethernet       IE-PG access     Local settings       TCP/IP     Local settings                                      |   |
| Program blocks     Program blocks     Program | Connection:<br>MAC address: 98 -83 -89 -22 -8F -6E<br>DHCP active:<br>APIPA active:<br>IP address: 172 . 30 . 10 . 163<br>Subnet mask: 255 . 255 . 0 . 0<br>DNS addresses: 168.126.63.1 |   |
| Image: Second state       Image: Second state       Image: Secon                                                                                                    | DHCP addresses:                                                                                                    |   |
| Name                                                                                                    | Change settings     OK     Sancei                                                                                                    |   |

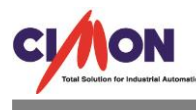

| 4) 아래                     | 화면의 PLC 0             | 미지 클릭 후                       | ∑ Sta        | rt Search     | n 클릭                     |                     |
|---------------------------|-----------------------|-------------------------------|--------------|---------------|--------------------------|---------------------|
| Go online                 |                       |                               | _            |               |                          | ×                   |
|                           | Configured access nod | es of "PLC_1"                 |              |               |                          |                     |
|                           | Device<br>PLC_1       | Device type<br>CPU 1214C AC/D | Slot<br>1 X1 | Type<br>PN/IE | Address<br>172.30.30.200 | Subnet              |
|                           |                       |                               |              |               |                          |                     |
|                           |                       | Type of the PG/PC inte        | face:        | PN/IE         |                          | •                   |
|                           |                       | PG/PC inte                    | face:        | Realtek PC    | le FE Family Controller  | ▼ 🖲                 |
|                           | Conn                  | ection to interface/su        | bnet:        | Direct at slo | t '1 X1'                 |                     |
|                           |                       | 1st gate                      | eway:        |               |                          | ▼ 💎                 |
|                           | Compatible devices in | target subnet:                |              |               | Show all compatib        | le devices          |
|                           | Device                | Device type                   | Туре         |               | Address                  | Target device       |
| na                        | -                     | -                             | PN/IE        |               | Access address           | -                   |
| •                         |                       |                               |              |               |                          |                     |
| -                         |                       |                               |              |               |                          |                     |
| 🔲 Flash LED               |                       |                               |              |               |                          |                     |
|                           |                       |                               |              |               |                          |                     |
|                           |                       |                               |              |               |                          | <u>Start search</u> |
| Online status information | :                     |                               |              |               |                          |                     |
|                           |                       |                               |              |               |                          |                     |
|                           |                       |                               |              |               |                          |                     |
| Display only error me     | ssages                |                               |              |               |                          |                     |
|                           |                       |                               |              |               | Go <u>o</u> nlii         | ne <u>C</u> ancel   |

5) Search 완료 후 아래의 화면과 같이 Go online 연결된다.

|                         | Configured acc      | ess nodes of "PLC 1"       |         |                |                         |             |           |
|-------------------------|---------------------|----------------------------|---------|----------------|-------------------------|-------------|-----------|
|                         | Device              | Device type                | Slot    | Туре           | Address                 | Subn        | et        |
|                         | PLC_1               | CPU 1214C AC/D             | 1 X1    | PN/IE          | 172.30.30.200           |             |           |
|                         |                     |                            |         |                |                         |             |           |
|                         |                     | Type of the PG/PC inte     | rface:  | PN/IE          |                         |             | •         |
|                         |                     | PG/PC inte                 | rface:  | Realtek PC     | le FE Family Controller |             | - 🖲       |
|                         |                     | Connection to interface/su | ibnet:  | Direct at slot | t'1 X1'                 |             | - 🖲       |
|                         |                     | 1st gate                   | e wa y: |                |                         |             | - 💎       |
|                         | Compatible de       | vices in target subnet:    |         |                | Show all compatil       | ble devices |           |
|                         | Device              | Device type                | Туре    |                | Address                 | Target de   | vice      |
| ₽<br>₽<br>©1            |                     |                            |         |                |                         |             |           |
| - Flash LED             |                     |                            |         |                |                         |             |           |
|                         |                     |                            |         |                |                         | <u>S</u> ta | rt searcl |
| niine status informatio | n:<br>formation     |                            |         |                |                         |             | [         |
| Scan and information    | on retrieval comple | eted.                      |         |                |                         |             |           |
|                         | essages             |                            |         |                |                         |             | L         |
| Display only error m    | -                   |                            |         |                |                         |             |           |

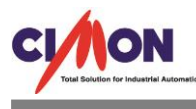

Online 후 PLC 와 정상 연결 완료

|      | Project tree            |     | TEST > PLC_1 [CPU 1214C AC   | /DC/Rly]                       | _ = ×                             |
|------|-------------------------|-----|------------------------------|--------------------------------|-----------------------------------|
|      | Devices                 |     |                              |                                |                                   |
| tics | <b>00</b>               |     | Online access<br>Diagnostics | Online access                  |                                   |
| gnos | ▼ 🚺 TEST                | •   | Functions                    | Status                         |                                   |
| Dia  | Add new device          |     |                              |                                |                                   |
| 8    | Devices & networks      |     |                              | Online                         | na                                |
| Ĕ.   | Device configuration    | . • |                              |                                |                                   |
| 5    | Online & diagnostics    |     |                              |                                | at 1997                           |
|      | Program blocks          | 0   |                              |                                |                                   |
|      | Technology objects      |     |                              |                                | Flash LED                         |
|      | External source files   |     |                              |                                |                                   |
|      | 🕨 🚂 PLC tags            |     |                              |                                |                                   |
|      | PLC data types          |     |                              |                                |                                   |
|      | Watch and force tables  |     |                              | Online access                  |                                   |
|      | Online backups          |     |                              |                                |                                   |
|      | Traces                  |     |                              | Type of the PG/PC interface:   | PN/IE                             |
|      | Device proxy data       |     |                              | PG/PC interface:               | Realtek PCIe FE Family Controller |
|      | Program info            |     |                              | Connection to interface/subact | Direct at clot '1 V1'             |
|      | E less medules          |     |                              | connection to intenace/subnet. |                                   |
|      | Common data             |     |                              | 1st gateway:                   |                                   |
|      | A Detaile siles         | ~   |                              | Device address:                | 172.30.30.200                     |
|      | Details view            |     |                              |                                |                                   |
|      |                         |     |                              |                                | 🚰 Go offline                      |
|      | Name                    |     |                              |                                |                                   |
|      | Device configuration    | ^   |                              |                                |                                   |
|      | 😧 Online & diagnostics  |     |                              |                                |                                   |
|      | Tashpalagyahiasts       |     |                              |                                |                                   |
|      | External source files   |     |                              |                                | Properties                        |
|      | Con external source mes | ~   |                              |                                |                                   |

#### 5. DB 블록 등록

1) PLC CPU 디바이스 선택창에서 Program blocks 카테고리에서 Add New blocks 선택한다.

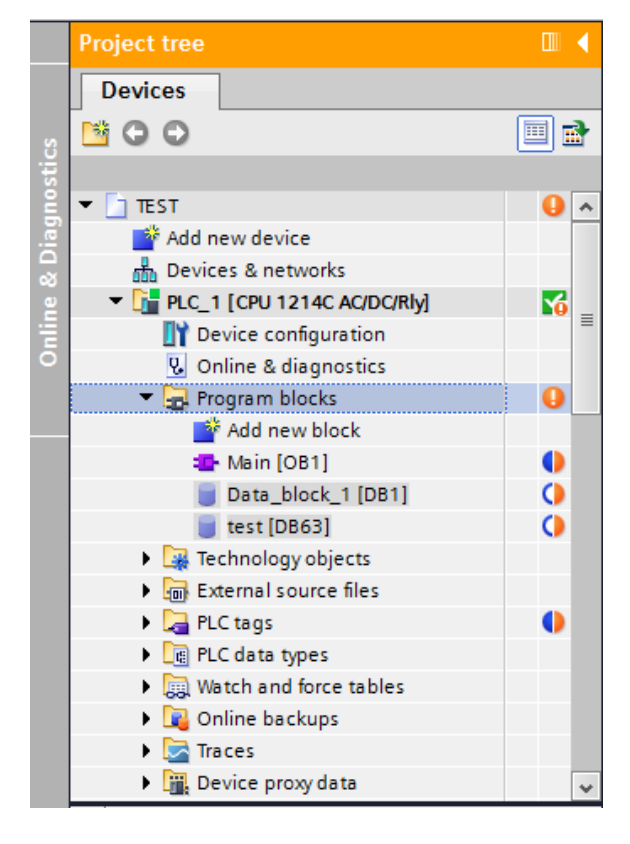

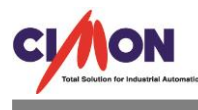

### 2) 블록 이름 및 블록 번호를 지정하고 "OK"클릭

| A | ld new block      |                    |                               |    | ×      |
|---|-------------------|--------------------|-------------------------------|----|--------|
|   | Name:             |                    |                               |    |        |
|   | test_2d           |                    |                               |    |        |
|   |                   |                    |                               |    |        |
|   |                   | Type:              | 🧧 Global DB 🛛 💌               |    |        |
|   | OB                | Language:          | DB                            |    |        |
|   | Organization      | Number:            | 85                            |    |        |
|   | block             |                    | Manual                        |    |        |
|   |                   |                    | <ul> <li>Automatic</li> </ul> |    |        |
|   |                   | Description        | Ŭ                             |    |        |
|   | FB                | Data blocks (DBs)  | save program data             |    |        |
|   | Function block    | Data Dioteks (DD3) | save program data.            |    |        |
|   |                   |                    |                               |    |        |
|   | -                 |                    |                               |    |        |
|   | FC                |                    |                               |    |        |
|   | Function          |                    |                               |    |        |
|   |                   |                    |                               |    |        |
|   |                   |                    |                               |    |        |
|   | DB                |                    |                               |    |        |
|   | Data block        |                    |                               |    |        |
|   |                   | More               |                               |    |        |
| > | Additional inform | nation             |                               |    |        |
|   | Add new and open  |                    |                               | ОК | Cancel |
|   | spen              |                    |                               |    |        |

## 블록 지정 후 다음과 화면이 출력된다.

| Devices       Image: Control of the control of the contr                                  |   | Project tree                |          | TEST     | PLC_1 [CPU 1214C           | AC/DC/Rly] > Progra | m blocks 🔸 te | st_2d [DB85] |              |            |          |         | _∎∎× |
|----------------------------------------------------------------------------------------------------|---|-----------------------------|----------|----------|----------------------------|---------------------|---------------|--------------|--------------|------------|----------|---------|------|
| Image: Second second second                         |   | Devices                     |          |          |                            |                     |               |              |              |            |          |         |      |
| test_2d         *       TEST       •       Name       Data type       Start value       Retain       Accessible f       Visible in       Sepoint       Comment         *       Add new device       •       •       •       •       •       •       •       •       •       •       •       •       •       •       •       •       •       •       •       •       •       •       •       •       •       •       •       •       •       •       •       •       •       •       •       •       •       •       •       •       •       •       •       •       •       •       •       •       •       •       •       •       •       •       •       •       •       •       •       •       •       •       •       •       •       •       •       •       •       •       •       •       •       •       •       •       •       •       •       •       •       •       •       •       •       •       •       •       •       •       •       •       •       •       •       •       •                                                                                                    |   |                             | 1        | <b>1</b> | ? 🗞 🛃 🕅 🗛 😣                | 661                 |               |              |              |            |          |         |      |
| TEST Add new device Add new device Add new device Add new device Add new device PLC_1 (CPU 1214C AC/DC/RMy) Devices a networks PLC data poses Add new block Add new block Add new bl                                                                                                    | p |                             | _        | tes      | t_2d                       |                     |               |              |              |            |          |         |      |
| M Add new device       Image: Constraint of the static         Devices & networks       Image: Constraint of the static         Image: Constraint of the static       Image: Constraint of the static         Image: Constraint of the static       Image: Constraint of the static         Image: Co                                                                                                    | Ē | 🔻 🛅 TEST                    | •        |          | Name                       | Data type           | Start value   | Retain       | Accessible f | Visible in | Setpoint | Comment |      |
| Bouries & networks     2     - <add new="">       PLC_11 (CPU 1214C AC/DC/Mby)     C       With Device configuration     -       With Device configuration     -       With Add new block     -       With Add new block     -       With Add new block     -       With Add new block     -       With Add new block     -       With Add new block     -       With CB1     -       With CB3     -       With CB3     -       With Add new block     -       With CB3     -       With Add new block     -       With CB3     -       With CB3     -       With Add new block     -       With Add new block     -</add>                                                                                                    |   | 🌁 Add new device            |          | 1 🕣      | <ul> <li>Static</li> </ul> |                     |               |              |              |            |          |         |      |
| B <ul> <li>In PLC_1 (200 12146 CADORNy)</li> <li>In Device configuration</li> <li>In Device configuration</li> <liin configuration<="" device="" li=""></liin></ul>                                                                                                    | 5 | Devices & networks          |          | 2        | Add new>                   |                     |               |              |              |            |          |         |      |
| Image: Device configuration   Image: Device configuration   Image: Device confi                                                                                                    |   | PLC_1 [CPU 1214C AC/DC/Rly] | <b>M</b> |          |                            |                     | -             |              |              |            |          |         |      |
| Voline & diagnostics     Program blocks     Program blocks     Progr                                                                                                    | 2 | Device configuration        | =        |          |                            |                     |               |              |              |            |          |         |      |
| • • • • • • • • • • • • • • • • • • •                                                                                                    |   | 🖳 Online & diagnostics      |          |          |                            |                     |               |              |              |            |          |         |      |
| Path Add new block   Path (D81)   Data_block,1 [D81]   test [D863]   test [D863]   Path Add new block   Path Add new block                                                                                                    |   | 🔻 🔂 Program blocks          | 0        |          |                            |                     |               |              |              |            |          |         |      |
| Mein [OB1]   Data_block_1 [DB1]   Data_block_1 [DB1]   test [D63]   test [D63]   Technology objects   Technology objects   Techn                                                                                                    |   | 💕 Add new block             |          |          |                            |                     |               |              |              |            |          |         |      |
| Data_block_1 [DB1]     C       it test [DB63]     C       it test [DB63]     C                                                                                                    |   | 💶 Main [OB1]                | 0        |          |                            |                     |               |              |              |            |          |         |      |
| test[D863]       test_2d(D885)       Technology objects       Sig External source files       Sig External source files                                                                                                    |   | Data_block_1 [DB1]          | 0        |          |                            |                     |               |              |              |            |          |         |      |
| <pre>test_2d (D885)</pre>                                                                                                    |   | 👅 test [DB63]               | 0        |          |                            |                     |               |              |              |            |          |         |      |
| Carter and source files     Carter and source files     Carter and source files     Carter and source files     Carter and force tables     Carter and force tables |   | 🥃 test_2d [DB85]            | 0        |          |                            |                     |               |              |              |            |          |         |      |
| Image: second second           |   | Technology objects          |          |          |                            |                     |               |              |              |            |          |         |      |
| Image: Capage     Image: Capage       Image: Capage     Image: Capage       Image: Capage     I                                                                                                    |   | External source files       |          |          |                            |                     |               |              |              |            |          |         |      |
| Image: Contract types     Image: Contract types       Image: Contract types     Image: Contract types       Image: Contract types     Image: Contract types <t< td=""><td></td><td>PLC tags</td><td>0</td><td></td><td></td><td></td><td></td><td></td><td></td><td></td><td></td><td></td><td></td></t<>                                                                                                    |   | PLC tags                    | 0        |          |                            |                     |               |              |              |            |          |         |      |
| Image: Second second second           |   | PLC data types              |          |          |                            |                     |               |              |              |            |          |         |      |
| ▶ Real Online backups       ▶ Carrier Traces       ♥ Details view                                                                                                    |   | Watch and force tables      |          |          |                            |                     |               |              |              |            |          |         |      |
| ▶ Image: Traces     ▼       ▶ Details view     ■                                                                                                    |   | Online backups              |          |          |                            |                     |               |              |              |            |          |         |      |
| Details view                                                                                                    |   | 🕨 🔀 Traces                  | *        |          |                            |                     |               |              |              |            |          |         |      |
|                                                                                                    |   | ✓ Details view              | _        |          |                            |                     |               |              |              |            |          |         |      |
|                                                                                                    |   |                             |          |          |                            |                     |               |              |              |            |          |         |      |
|                                                                                                    |   |                             |          |          |                            |                     |               |              |              |            |          |         |      |
| Name                                                                                                    |   | Name                        |          |          |                            |                     |               |              |              |            |          |         |      |
|                                                                                                    |   |                             |          |          |                            |                     |               |              |              |            |          |         |      |
|                                                                                                    |   |                             |          |          |                            |                     |               |              |              |            |          |         |      |
| <                                                                                                    |   |                             |          | <        |                            |                     |               | III          |              |            |          |         | >    |

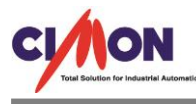

등록된 블록을 선택 후 Properties 를 선택한다

| M Siemens - C:\Users\devlopQ\Doc Open                          | Switch programming language 🕨 |              |            |              |              |              |                      | _ <b>-</b> ×         |
|----------------------------------------------------------------|-------------------------------|--------------|------------|--------------|--------------|--------------|----------------------|----------------------|
| Project Edit View Insert Onlin X Cut Ctrl+X                    | Roperties Alt+Enter           |              | - 111      |              |              |              | Totally Integra      | ated Automation      |
| Paste Ctrl+V                                                   |                               |              |            |              |              |              |                      |                      |
| Copy as text                                                   |                               | locks ► test | _2d [D885] |              |              |              |                      |                      |
| Devices Delete De                                              |                               |              |            |              |              |              |                      | Options 😥            |
|                                                                |                               |              |            |              |              |              | 2                    |                      |
| Compile                                                        |                               |              |            |              |              |              |                      | Y Find and rent      |
| TEST                                                           | ·                             | tart value   | Retain     | Accessible f | Visible in S | etpoint Comm | ent                  |                      |
| Add new device                                                 |                               |              |            |              |              |              |                      | Find:                |
| 🗧 📥 Devices & networks 😺 Go offline Ctrl+M                     |                               |              |            |              |              |              |                      | E E                  |
| PLC_1 [CPU 1214C AC/DC/F                                       |                               |              |            |              |              |              |                      | Whole words o        |
| Device configuration     Apply spanshot values as start values |                               |              |            |              |              |              |                      | Whole words c g      |
| Unline & diagnostics                                           |                               |              |            |              |              |              |                      | Match case           |
| Program blocks     Generate source from blocks                 |                               |              |            |              |              |              |                      | Find in substru      |
| Add new block Cross-reference information Shift+F11            |                               |              |            |              |              |              |                      | Find in hidden       |
| Main [OB1] Cross-references F11                                |                               |              |            |              |              |              |                      | Use wildcards        |
| Data_block_1 [DB1 ] Call structure                             |                               |              |            |              |              |              |                      | Use regular ex       |
| test [DB63]                                                    | _                             |              |            |              |              |              |                      | =                    |
| Tachapalagy abjects                                            |                               |              |            |              |              |              |                      | O Whole docum        |
| External source files                                          |                               |              |            |              |              |              |                      | From current p       |
|                                                                |                               |              |            |              |              |              |                      | Selection            |
| PLC data types                                                 |                               |              |            |              |              |              |                      |                      |
| Watch and force tables                                         |                               |              |            |              |              |              |                      | Own                  |
| Online backups                                                 |                               |              |            |              |              |              |                      | O Up                 |
| 🕨 🔀 Traces                                                     |                               |              |            |              |              |              |                      | Fir                  |
| ✓ Details view                                                 |                               |              |            |              |              |              |                      |                      |
|                                                                |                               |              |            |              |              |              |                      | Replace with:        |
| News.                                                          |                               |              |            |              |              |              |                      |                      |
| Name                                                           |                               |              |            |              |              |              |                      | Replace Y            |
|                                                                |                               |              |            |              |              |              |                      |                      |
|                                                                |                               |              |            |              |              |              |                      | ✓ Languages &        |
| <                                                              |                               |              |            |              |              |              | >                    | Editing language     |
|                                                                |                               |              |            | Reporties    | 🔄 Info       | 😨 Diagnosti  | cs 📑 = 🔶             | <                    |
| Portal view     Derview     PLC_1     Overview                 | ne & dia 🥃 test_2d            |              |            |              |              | 🗸 Conr       | nected to PLC_1, add | ress IP=172.3 IIIIII |
|                                                                |                               |              |            |              |              |              |                      | 오제 11:07             |
|                                                                |                               |              |            |              |              |              | - 🏱 🗓 😭              | A 2017-01-26         |

블록의 General 항목의 Attributes 항목에서 "Optimized block access"를 클릭한다.

클릭 전에는 블록에 대한 Offset 처리가 안되나 등록 후 블록에 대한 offset 처리가 가능

| test_2d [DB85]                                                                                    | ×          |
|---------------------------------------------------------------------------------------------------|------------|
| General                                                                                           |            |
| General<br>Information<br>Time stamps<br>Compilation<br>Protection<br>Attributes<br>Download with | Attributes |
|                                                                                                   | OK Cancel  |

블록 등록 후 "ok"클릭

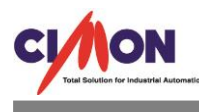

| test_2d [DB85]<br>General                                                                         | ×                                                                                                    |
|---------------------------------------------------------------------------------------------------|----------------------------------------------------------------------------------------------------|
| General<br>Information<br>Time stamps<br>Compilation<br>Protection<br>Attributes<br>Download with | Attributes<br>Optimized block access (0604:000402) X<br>Change block access<br>If you deactivate this attribute, the retain settings in the interface change.<br>You may have to adapt and recompile the program.<br>OK Cancel |
|                                                                                                   | OK Cancel                                                                                                    |

#### 블록 컴파일 실시

먼저 해당 DB 를 클릭한다. DB 에 사용하고자 하는 Data type 을 등록한다.

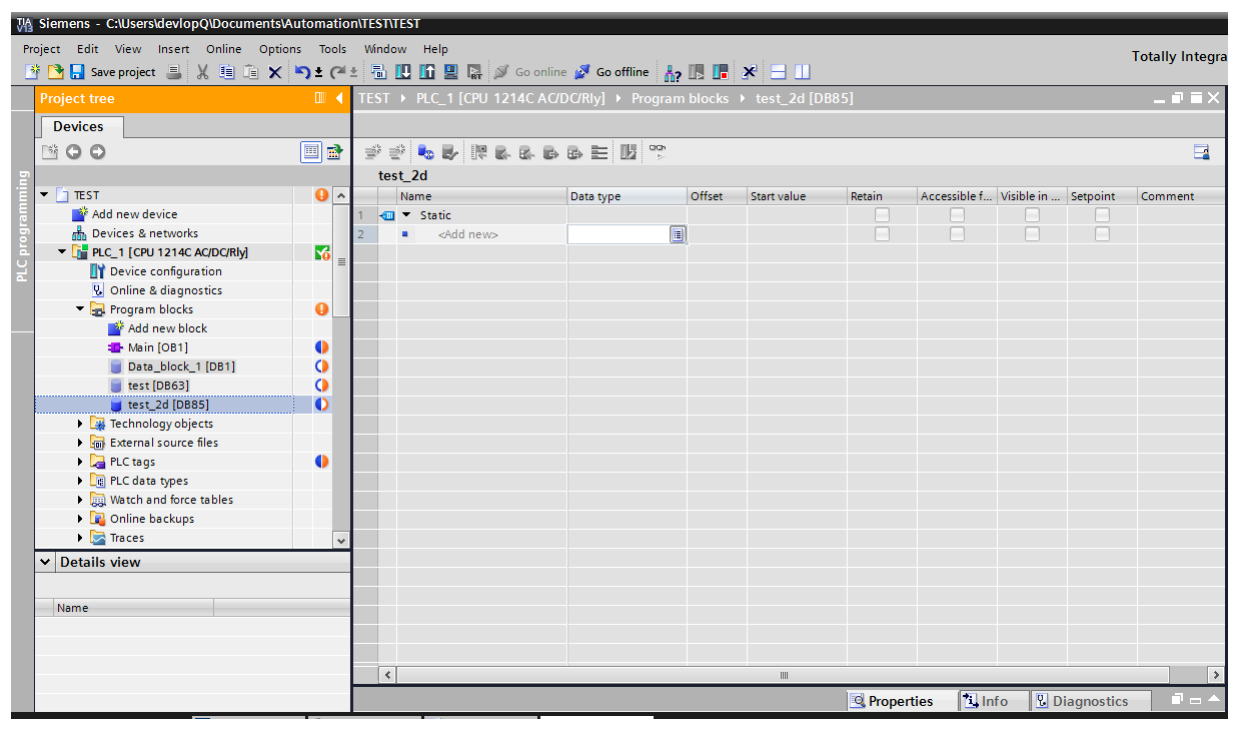

등록된 블록에 대하여 Compile 을 실시한다.

- Software(only change)
- Software(rebuild all blocks)

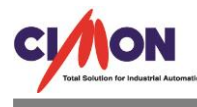

- Software(reset memory reserve)

| Wa | Siemens - C:\Users\devlopQ\D           | ocuments \Automati      | on\TEST\TEST |                               |                     |              |               |          |              |            |             |                   | _ <b>•</b> ×               |
|----|----------------------------------------|-------------------------|--------------|-------------------------------|---------------------|--------------|---------------|----------|--------------|------------|-------------|-------------------|----------------------------|
| Pr | roject Edit View Insert Or             | nline Options Tool      | s Window     | Help                          | online 🗐 Co offline |              | <b>v</b> = m  |          |              |            |             | Totally Integra   | ted Automation             |
|    | Project tree                           |                         | TEST → F     | LC_1 [CPU 1214C               | AC/DC/RIy] → Pro    | ogram blocks | ▶ test_2d [DB | 85]      |              |            |             | _ <b>= =</b> ×    | Tasks I I                  |
|    | Devices                                |                         |              |                               |                     |              |               |          |              |            |             |                   | Options                    |
|    | N 0 0                                  |                         |              |                               |                     | 001          |               |          |              |            |             |                   |                            |
|    |                                        |                         | test 2       | na ensina en on.<br>Na ensina |                     | 5            |               |          |              |            |             |                   | × Find and repl            |
| ÷. | ▼ 📑 TEST                               |                         | Nan          | ne                            | Data type           | Offset       | Start value   | Retain   | Accessible f | Visible in | Setpoint    | Comment           |                            |
| E. | Add new device                         |                         | 1 🕣 🔻        | Static                        |                     |              |               |          |              |            |             |                   | Find:                      |
| 5  | Bevices & networks                     |                         | 2 📲          | Static_1                      | UInt                | ·            | 0             |          |              |            |             |                   | Libi                       |
| 5  | PLC_1 [CPU 1214C AC/D                  | c/Rly] 🌃                | 3 =          | <add new=""></add>            |                     |              |               |          |              |            |             |                   | Whole words o              |
|    | Device configuration                   | n                       |              |                               |                     |              |               |          |              |            |             |                   | Match case                 |
|    | Online & diagnostic     Program blocks | s                       |              |                               |                     |              |               |          |              |            |             |                   | Find in substra            |
|    | Add g                                  | group                   |              |                               |                     |              |               |          |              |            |             |                   | Find in bidden             |
|    | Add r                                  | new block               |              |                               |                     |              |               |          |              |            |             |                   |                            |
|    | Data_b                                 | DIOCK/PLC data type     | F7           |                               |                     |              |               |          |              |            |             |                   | Use wildcards              |
|    | test [DI 🐰 Cut                         |                         | Ctrl+X       |                               |                     |              |               |          |              |            |             |                   | Use regular ex             |
|    | test_2d 💷 Copy                         |                         | Ctrl+C       |                               |                     |              |               |          |              |            |             |                   | ⊖ Whole docum              |
|    | Technolog                              |                         | Ctri+v       |                               |                     |              |               |          |              |            |             |                   | From current r             |
|    | External so Com                        | pile<br>pload to device | · ·          | Software (only ch             | anges)              |              |               |          |              |            |             |                   | O Salaction                |
|    | PLC tags Down                          | ad from device (softwa  | re)          | Software (reset m             | emory reserve)      |              |               |          |              |            |             |                   | O selection                |
|    | Watch and S Go of                      | nline                   | Ctrl+K       |                               |                     |              |               |          |              |            |             |                   | Own                        |
|    | 🕨 🙀 Online bac 🌌 Go of                 | fline                   | Ctrl+M       |                               |                     |              |               |          |              |            |             |                   | O Up                       |
|    | 🕨 🔀 Traces 🛛 🛃 Snap                    | shot of the monitor val | ues          |                               |                     |              |               |          |              |            |             |                   | Fir                        |
|    | ✓ Details view Apply                   | rsnapshot values as st  | art values 🕨 |                               |                     |              |               |          |              |            |             |                   |                            |
|    | 🖳 Start                                | simulation              | Ctrl+Shift+X |                               |                     |              |               |          |              |            |             |                   | Replace with:              |
|    | Name X <sup>2</sup> Cross              | -references             | F11          |                               |                     |              |               |          |              |            |             |                   |                            |
|    | 📑 Add new block 🔢 Call s               | tructure                |              |                               |                     |              |               |          |              |            |             |                   |                            |
|    | 🔹 Main 🔠 Assig                         | nment list              |              |                               |                     |              |               |          |              |            |             |                   | ✓ Languages &              |
|    | test_2d Swite                          | h programming langu     | age 🕨        |                               |                     |              |               |          |              |            |             |                   | <u>^</u>                   |
|    | Data_block_1     test                  | erties                  | Alt+Enter    |                               |                     |              |               | Q. Prope | rties 🔃 Ir   | ifo 🖁      | Diagnostics |                   | Editing language 🗸         |
|    | Portal view                            | Overview 🔥 PL           | .C_1         | 😵 Online & dia                | 🛢 test_2d           | _            |               |          |              |            | Connec      | ted to PLC_1, add | ress IP=172.3              |
| E  | l (2 🚞 🖻                               |                         |              | <i>Ø</i> ) §                  | 5                   |              |               |          |              |            |             | - P 10 9          | 오전 11:11<br>I A 2017-01-26 |

## 그리고 offset 모드를 등록하여 DB 영역을 등록할 수 있다.

| Vi   | Siemens - C:                            | Users\devlopQ\Documents\4  | utomati  | on\T | EST\T | EST  |                    |                 |         |        |             |         |              |            |            |                 |
|------|-----------------------------------------|----------------------------|----------|------|-------|------|--------------------|-----------------|---------|--------|-------------|---------|--------------|------------|------------|-----------------|
| Р    | roject Edit V                           | iew Insert Online Optio    | ns Tool  | 5 1  | Vindo | w I  | Help               |                 |         |        |             |         |              |            |            | T               |
|      | 🕴 📑 🔜 Save j                            | project 📕 🗶 🛅 🚡 🗙          | S± C     | (±   | 副日    |      | 🖬 🖳 🔝 🚿 Go         | online 💋 Go off | line 🙏  |        | × 🗆 🔟       |         |              |            |            | rotally integra |
|      | Project tree                            |                            |          | T    | EST   | ▶ P  | LC 1 [CPU 12140    | AC/DC/RIv] >    | Program | blocks | test 2d [DB | 85]     |              |            |            | _ # # X         |
|      |                                         |                            |          |      |       | _    |                    | ,,              |         |        |             |         |              |            | _          |                 |
|      | Devices                                 |                            |          | +    |       |      |                    |                 |         |        |             |         |              |            |            |                 |
|      | 🖻 🔾 💭                                   |                            |          |      | Ø 🗉   | ÷ .  | 5 🛃 🕅 🖬 🛛          | - 66 🖻 🛛        |         |        |             |         |              |            |            | <b>-</b>        |
| 2    |                                         |                            |          | 1    | tes   | t_20 | l i                |                 |         |        |             |         |              |            |            |                 |
| Ē    | 🔻 🛅 TEST                                |                            | •        |      |       | Nam  | e                  | Data type       |         | Offset | Start value | Retain  | Accessible f | Visible in | Setpoint   | Comment         |
| , me | 📑 Add r                                 | iew device                 |          | 1    |       | ▼ S  | tatic              |                 |         |        |             |         |              |            |            |                 |
| 5    | di Devic                                | es & networks              |          | 2    |       | •    | Static_1           | UInt            |         |        | 0           |         |              | <          |            |                 |
| Ā    | 👻 🚰 PLC_1                               | [CPU 1214C AC/DC/Rly]      | <b>M</b> | 3    |       | •    | <add new=""></add> |                 |         |        | -           |         |              |            |            |                 |
| H    |                                         | evice configuration        |          |      |       |      |                    |                 |         |        |             |         |              |            |            |                 |
|      | <u>v</u> o                              | nline & diagnostics        |          |      |       |      |                    |                 |         |        |             |         |              |            |            |                 |
|      | 🔻 🔂 Pr                                  | ogram blocks               | •        |      |       |      |                    |                 |         |        |             |         |              |            |            |                 |
| _    | - i i i i i i i i i i i i i i i i i i i | <sup>6</sup> Add new block |          | L.   |       |      |                    |                 |         |        |             |         |              |            |            |                 |
|      |                                         | Main [OB1]                 |          | L.   |       |      |                    |                 |         |        |             |         |              |            |            |                 |
|      |                                         | Data_block_1 [DB1]         | 0        | L.   |       |      |                    |                 |         |        |             |         |              |            |            |                 |
|      |                                         | test [DB63]                | 0        | L    |       |      |                    |                 |         |        |             |         |              |            |            |                 |
|      |                                         | test_2d [DB85]             |          | L    |       |      |                    |                 |         |        |             |         |              |            |            |                 |
|      | 🕨 🕨 🙀 Te                                | chnology objects           |          |      |       |      |                    |                 |         |        |             |         |              |            |            |                 |
|      | E)                                      | ternal source files        |          |      |       |      |                    |                 |         |        |             |         |              |            |            |                 |
|      | 🕨 🕨 🖂 PL                                | C tags                     |          |      |       |      |                    |                 |         |        |             |         |              |            |            |                 |
|      | 🕨 🕨 🛄 PL                                | C data types               |          | L    |       |      |                    |                 |         |        |             |         |              |            |            |                 |
|      | 🕨 🕨 🦉 🕨                                 | atch and force tables      |          | L    |       |      |                    |                 |         |        |             |         |              |            |            |                 |
|      | ) • 🛃 o                                 | nline backups              |          |      |       |      |                    |                 |         |        |             |         |              |            |            |                 |
|      | 🕨 🕨 🔽 Tr                                | aces                       | ~        | · _  |       |      |                    |                 |         |        |             |         |              |            |            |                 |
|      | ✓ Details vi                            | ew                         |          |      |       |      |                    |                 |         |        |             |         |              |            |            |                 |
|      |                                         |                            |          |      |       |      |                    |                 |         |        |             |         |              |            |            |                 |
|      | Name                                    |                            |          |      |       |      |                    |                 |         |        |             |         |              |            |            |                 |
|      | Static 1                                |                            |          |      |       |      |                    |                 |         |        |             |         |              |            |            |                 |
|      |                                         |                            |          | E    |       |      |                    |                 |         |        |             |         |              |            |            |                 |
|      |                                         |                            |          | E    |       |      |                    |                 |         |        |             |         |              |            |            |                 |
|      |                                         |                            |          | H    | . <   |      |                    |                 |         |        | 100         |         |              |            |            | >               |
|      |                                         |                            |          |      |       |      |                    |                 |         |        |             | 🔍 Prope | rties 🛄 lı   | nfo 🛛 🗓 D  | iagnostics |                 |

프로젝트 다운로드 포트를 Load Preview 창에 stop Modules 설정을 No action 설정

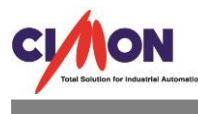

| VA    | Siemens - C:\Users\devlopQ\Documents\Au | tomation | TEST        | TEST                                  |                                                                 |                             |         |                 |
|-------|-----------------------------------------|----------|-------------|---------------------------------------|-----------------------------------------------------------------|-----------------------------|---------|-----------------|
| Pro   | oject Edit View Insert Online Options   | ; Tools  | Wind        | ow Help                               |                                                                 |                             |         | Totally Integra |
| 3     | 🕴 🎦 Save project 🚊 🐰 🗐 🖆 🗙 🕨            | ງ± @ ±   | -           | 🔃 🖍 🖳 🗛 💋 Go d                        | nline 🖉 Go offline 🔚 🖪 🖪 🛠 🚽 🔢                                  |                             |         | rotally integra |
|       | Project tree                            |          | TEST        | → PLC_1 [CPU 1214C.                   | AC/DC/Rly] > Program blocks > test_2d [DB85]                    |                             |         | _ <b>=</b> = X  |
|       | Devices                                 | _        |             |                                       |                                                                 |                             |         |                 |
|       | Devices                                 |          |             |                                       |                                                                 |                             |         |                 |
|       | <b>00</b>                               | Load pre | view        |                                       |                                                                 | ×                           |         | =4              |
| ing   |                                         | l 🔼 o    | heck        | before loading                        |                                                                 |                             |         |                 |
| mm    | TEST                                    |          |             |                                       |                                                                 |                             | point   | Comment         |
| Jrai  | Add new device                          | Status   | !           | Target                                | Message                                                         | Action                      |         |                 |
| je je |                                         | +₩       | 8           | PLC_1                                 | Loading will not be performed because preconditions are not met |                             |         |                 |
| Ū.    | Device configuration                    |          |             |                                       |                                                                 |                             |         |                 |
| •     | Q Online & diagnostics                  |          | 4           | <ul> <li>Different modules</li> </ul> | Differences between configured and target modules (online)      |                             |         |                 |
|       | ▼ Program blocks                        |          |             | <ul> <li>Stop modules</li> </ul>      | The modules are stopped for downloading to dovise               | Nesstion                    |         |                 |
|       | 💣 Add new block                         |          | -           | <ul> <li>Stop modules</li> </ul>      | the modules are stopped for downloading to device.              | No action                   |         |                 |
|       | 🌗 Main [OB1]                            |          | 8           | <ul> <li>Password</li> </ul>          | Password required.                                              |                             |         |                 |
|       | Data_block_1 [DB1]                      |          | õ           |                                       | Enter a password to gain full access to the module "PLC_1".     | <enter password=""></enter> |         |                 |
|       | test [DB63]                             |          | -           |                                       |                                                                 |                             |         |                 |
|       | U test_2d [DB85]                        |          | 0           | Software                              | Download software to device                                     | Consistent download         |         |                 |
|       | Technology objects                      |          |             |                                       |                                                                 |                             |         |                 |
|       | External source files                   |          | 0           | Text libraries                        | Download all alarm texts and text list texts                    | Consistent download         |         |                 |
|       | PLC data types                          |          |             |                                       |                                                                 |                             |         |                 |
|       | Watch and force tables                  |          |             |                                       |                                                                 |                             |         |                 |
|       | Online backups                          | <        |             |                                       | 11                                                              | >                           |         |                 |
|       | 🕨 🔯 Traces                              |          |             |                                       |                                                                 | Refresh                     |         |                 |
|       | ✓ Details view                          |          |             |                                       |                                                                 |                             |         |                 |
|       |                                         | 1        |             |                                       | Finish                                                          | Load Cancel                 |         |                 |
|       | Name                                    |          |             |                                       |                                                                 |                             | 6       |                 |
|       | 🌁 Add new block                         | ^        |             |                                       |                                                                 |                             |         |                 |
|       | 💁 Main                                  | =        |             |                                       | 🔍 Propert                                                       | ies 🔄 🗓 Info 🤢 🗓 Diagi      | nostics | ; • • •         |
|       | test_2d                                 |          | Ge          | neral 👔 Cross-refer                   | ences Compile Syntax                                            |                             |         |                 |
|       | Data_block_1                            |          |             |                                       |                                                                 |                             |         |                 |
|       | 🥫 test                                  | *        | <b>w</b>  / | Show all messages                     |                                                                 |                             |         |                 |

Text Libraries 을 Consitent down load 설정을 통하여 Load 버튼이 활성화 되면 Load 실시한다.

| Status | !        | Target                                | Message                                                     | Action              |
|--------|----------|---------------------------------------|-------------------------------------------------------------|---------------------|
| τū     | <u>~</u> | ▼ PLC_1                               | Ready for loading.                                          |                     |
|        | ▲        | <ul> <li>Different modules</li> </ul> | Differences between configured and target modules (online)  |                     |
|        | 0        | Stop modules                          | The modules are stopped for downloading to device.          | Stop all            |
|        | 0        | <ul> <li>Password</li> </ul>          | Password required.                                          |                     |
|        | 0        |                                       | Enter a password to gain full access to the module "PLC_1". | ***                 |
|        | 0        | Software                              | Download software to device                                 | Consistent download |
|        | 0        | Text libraries                        | Download all alarm texts and text list texts                | Consistent downloa  |
| <      |          |                                       |                                                             | >                   |

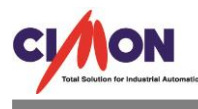

## Load 실시 후 PLC 로직 프로그램을 확인한다.

| V13 | Siemens - C:\Users\devlopQ\Documents\Automat                                                                                                    | on\II     | ESTATES | 1                   |                   |          |               |          |              |            |           |                 |
|-----|----------------------------------------------------------------------------------------------------|-----------|---------|---------------------|-------------------|----------|---------------|----------|--------------|------------|-----------|-----------------|
| Pr  | roject Edit View Insert Online Options Too<br>🔆 🍽 🔲 Save project 💻 🔰 🗎 🖆 🗙 🏷 🕈                                                                                                    | s V<br>∉∔ | /indow  | Help                | e 🔊 Go offline    |          | × = 11        |          |              |            |           | Totally Integra |
| _   | Project tree                                                                                                    | Т         | ST →    | PLC 1 [CPU 1214C AC | DC/RIv] ▶ Program | 1 blocks | → test 2d [DE | 851      |              |            |           | _ 7 = X         |
|     |                                                                                                    |           |         |                     |                   |          |               |          |              |            |           |                 |
|     | Devices                                                                                                    | -         |         |                     |                   |          |               |          |              |            |           |                 |
|     |                                                                                                    | 3         | ý S     | 🎭 🎼 🎼 📽 🖻           | B 🗄 🔢 😚           |          |               |          |              |            |           | <b>—</b>        |
|     |                                                                                                    |           | test_   | 2d                  |                   |          |               |          |              |            |           |                 |
|     | 🔻 🗋 TEST 🛛 🗹                                                                                                    | •         | N       | ame                 | Data type         | Offset   | Start value   | Retain   | Accessible f | Visible in | Setpoint  | Comment         |
|     | 🗳 Add new device                                                                                                    | 1         |         | Static              |                   |          |               |          |              |            |           |                 |
|     | Devices & networks                                                                                                    | 2         |         | Static_1            | UInt              | 0.0      | 0             |          |              | <b></b>    |           |                 |
|     | ▼ 1 PLC_1 [CPU 1214C AC/DC/Rly]                                                                                                    | 3         |         | <add new=""></add>  |                   |          |               |          |              |            |           |                 |
|     | Device configuration                                                                                                    | -         |         |                     |                   |          |               |          |              |            |           |                 |
|     | 😼 Online & diagnostics                                                                                                    |           |         |                     |                   |          |               |          |              |            |           |                 |
|     | 🔻 🛃 Program blocks 📃 🔵                                                                                                    |           |         |                     |                   |          |               |          |              |            |           |                 |
|     | Add new block                                                                                                    |           |         |                     |                   |          |               |          |              |            |           |                 |
|     | 📲 Main [OB1]                                                                                                    |           |         |                     |                   |          |               |          |              |            |           |                 |
|     | 🧧 test_2d [DB85]                                                                                                    |           |         |                     |                   |          |               |          |              |            |           |                 |
|     | Technology objects                                                                                                    |           |         |                     |                   |          |               |          |              |            |           |                 |
|     | External source files                                                                                                    |           |         |                     |                   |          |               |          |              |            |           |                 |
|     | 🕨 🔁 PLC tags 🛛 🕘                                                                                                    |           |         |                     |                   |          |               |          |              |            |           |                 |
|     | PLC data types                                                                                                    |           |         |                     |                   |          |               |          |              |            |           |                 |
|     | Watch and force tables                                                                                                    |           |         |                     |                   |          |               |          |              |            |           |                 |
|     | Image: Image: |           |         |                     |                   |          |               |          |              |            |           |                 |
|     | 🕨 🔄 Traces                                                                                                    | 1         |         |                     |                   |          |               |          |              |            |           |                 |
|     | Device proxy data                                                                                                    |           |         |                     |                   |          |               |          |              |            |           |                 |
|     | Program info                                                                                                    |           |         |                     |                   |          |               |          |              |            |           |                 |
|     | ✓ Details view                                                                                                    |           |         |                     |                   |          |               |          |              |            |           |                 |
|     |                                                                                                    |           |         |                     |                   |          |               |          |              |            |           |                 |
|     | Name                                                                                                    |           |         |                     |                   |          |               |          |              |            |           |                 |
|     | Add new block                                                                                                    |           |         |                     |                   |          |               |          |              |            |           |                 |
|     | - Main                                                                                                    |           |         |                     |                   |          |               | Q Proper | ties 🚺 In    | fo , D     | agnostics |                 |
|     | test_2d                                                                                                    |           | Gener   | al Cross-reference  | s Compile         | Syntax   |               |          | 1            |            | 5         |                 |
|     |                                                                                                    |           |         |                     |                   | Syntax   |               |          |              |            |           |                 |
|     |                                                                                                    |           |         | Show all messages   | •                 |          |               |          |              |            |           |                 |

| VA | 准 Siemens - C:\Users\devlopQ\Documents\Automation\TEST\TEST |          |     |     |          |                    |             |           |        |               |         |              |            |            |                 |
|----|-------------------------------------------------------------|----------|-----|-----|----------|--------------------|-------------|-----------|--------|---------------|---------|--------------|------------|------------|-----------------|
| Pr | roject Edit View Insert Online Opt                          | ions Too | ls  | Win | dow      | Help               |             |           |        |               |         |              |            |            | T-4-10-1-4      |
| 3  | 🛉 💽 🔚 Save project ا 🐰 🗎 👔 🗙                                | 🖕 🖕      | × ± | -   |          | <u>1</u> 🖳 🔛 🖉 Go  | online 💆 Go | o offline | IR 🖪   | × 🗆 🛙         |         |              |            |            | Totally integra |
|    | Project tree                                                |          | T   | TES | T →      | PLC_1 [CPU 12140   | AC/DC/Rly]  | Program   | blocks | test_2d [Dill | 385]    |              |            |            | _ # = ×         |
|    | Devices                                                     |          |     |     |          |                    |             |           |        |               |         |              |            |            |                 |
|    | <u> </u>                                                    |          | F.  | -   |          | <b>■ ■ ■ ■ ■</b>   | 66F         | 100       |        |               |         |              |            |            |                 |
| Ð  |                                                             |          |     | t   | est 2    | 2d                 |             |           |        |               |         |              |            |            |                 |
| T. | ▼ Th TEST                                                   | 0        | ~   |     | Na       | me                 | Data ty     | 0e        | Offset | Start value   | Retain  | Accessible f | Visible in | Setpoint   | Comment         |
| Ē  | Add new device                                              |          | 1   | 1 4 | an ▼     | Static             |             |           |        |               |         |              |            |            |                 |
| 16 | Devices & networks                                          |          |     | 2 - |          | Static 1           | UInt        | (m)       | 0.0    | 0             |         |              |            |            |                 |
| ă  | ▼ 1 PLC_1 [CPU 1214C AC/DC/Rly]                             | <b>M</b> | E   | 3   | ۰.       | <add new=""></add> |             |           |        |               | Ä       |              |            |            |                 |
| 5  | B Device configuration                                      |          | 1   |     |          |                    |             |           |        |               |         |              |            |            |                 |
|    | Q Online & diagnostics                                      |          | -E  |     |          |                    |             |           |        |               |         |              |            |            |                 |
|    | 🔻 📻 Program blocks                                          | •        |     |     |          |                    |             |           |        |               |         |              |            |            |                 |
|    | 🗳 Add new block                                             |          | 1   |     |          |                    |             |           |        |               |         |              |            |            |                 |
|    | Hain [OB1]                                                  |          |     |     |          |                    |             |           |        |               |         |              |            |            |                 |
|    | Data_block_1 [DB1]                                          | 0        |     |     |          |                    |             |           |        |               |         |              |            |            |                 |
|    | 📒 test [DB63]                                               | 0        |     |     |          |                    |             |           |        |               |         |              |            |            |                 |
|    | 🥃 test_2d [DB85]                                            | 0        |     |     |          |                    |             |           |        |               |         |              |            |            |                 |
|    | Technology objects                                          |          | I.  |     |          |                    |             |           |        |               |         |              |            |            |                 |
|    | External source files                                       |          | I.  |     |          |                    |             |           |        |               |         |              |            |            |                 |
|    | PLC tags                                                    |          | I.  |     |          |                    |             |           |        |               |         |              |            |            |                 |
|    | PLC data types                                              |          | I.  |     |          |                    |             |           |        |               |         |              |            |            |                 |
|    | Watch and force tables                                      |          | L   |     |          |                    |             |           |        |               |         |              |            |            |                 |
|    | 🕨 📴 Online backups                                          |          |     |     |          |                    |             |           |        |               |         |              |            |            |                 |
|    | 🕨 🔄 Traces                                                  |          | ~   |     |          |                    |             |           |        |               |         |              |            |            |                 |
|    | ✓ Details view                                              |          | 1   |     |          |                    |             |           |        |               |         |              |            |            |                 |
|    |                                                             |          | T.  |     |          |                    |             |           |        |               |         |              |            |            |                 |
|    | Name                                                        |          | ÷   |     |          |                    |             |           |        |               |         |              |            |            |                 |
|    | Name<br>Mdd powblock                                        |          |     |     |          |                    |             |           |        |               |         |              |            |            |                 |
|    | - Main                                                      |          | -   |     |          |                    |             |           |        |               | O Propo | rtios 📩 🖪    | fo D       | iagnostics |                 |
|    | test 2d                                                     |          |     |     |          |                    |             |           |        | _             |         |              |            | agnostics  |                 |
|    | Data block 1                                                |          |     | G   | enera    | Cross-refere       | ences       | ompile    | Syntax |               |         |              |            |            |                 |
|    | test                                                        |          |     | 0   | <u> </u> | Show all message   |             | -         |        |               |         |              |            |            |                 |
|    | <b>_</b>                                                    | _        |     |     |          |                    | -           |           |        |               |         |              |            |            |                 |

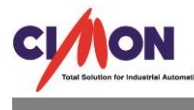

#### [XPANEL 설정 자료]

XPANEL Designer 설정

1. I/O 디바이스 설정

| 이스 |
|----|
|    |
|    |
|    |
|    |
|    |

2. Ethernet 선택 후 통신 포트 설정

통신 포트(S7-1200 의 경우 PG/FG 프로토콜 적용)-SIEMENS S7 Ethernet 등록 Ethernet 통신 설정

| Ethernet 통신 설정 |                   |                                         |        | ×       |
|----------------|-------------------|-----------------------------------------|--------|---------|
| 통신포트 스테이션      | <u>4</u>          |                                         |        |         |
|                |                   |                                         |        | 편집      |
| 디바이스 종류        | SIEMENS S7        | 'Ethernet                               | $\sim$ | 삭 제     |
| IP 어드레스        |                   |                                         |        |         |
| 통신방식           |                   | (€) TCP                                 |        | 스테이션 추가 |
| 네트워크 ID        | 0                 | (0 - 65535)                             |        |         |
| Node ID        | 0                 | (0 - 65535)                             |        | 저장      |
| 통신 Time Out    | 10 -              | (x 100 msec)                            |        | 닫기      |
| 재시도 횟수         | 3                 | (1~255)                                 |        |         |
| I Timeout 발생기  | 시 송신 프레일          | ¦ 초기화                                   |        |         |
| 유동 IP 사용       |                   |                                         |        |         |
| 디바이스           | 종류 또는 통<br>데이터가 정 | 신방식 변경시 이미 등록된 스테이션의<br>확한지 확인하시기 바랍니다. |        |         |

통신방식:TCP 통신 Timeout :10 재시도 횟수:3 회 등록

| 스테이션 설정         | ×             |
|-----------------|---------------|
| 스테이션 이름         | 5 록           |
| 스테이션 종류         | S7 ~ 취소       |
| 네트워크 ID         |               |
| Node ID         | 0             |
| Unit ID         | 0             |
| IP 어드레스         | 172.30.30.200 |
| 소켓 포트 번호        | 102           |
| 옵션              |               |
|                 |               |
|                 |               |
|                 | - 통신에러 메시지 보인 |
|                 |               |
| XPANEL 소켓 포트 번호 |               |

- 3. 스테이션 설정 화면
   네트워크 ID :1 번
   IP 어드레스:172.30.30.200(PLC 측 IP)
   소켓포트 번호:102
- 4. 데이터 베이스 설정

| 🔳 데이터베이스 [simens_test.dbx] |               |      |      |        |     |      |    |
|----------------------------|---------------|------|------|--------|-----|------|----|
| <b>«</b>                   |               |      |      |        |     |      |    |
| simens_test                | 이름            | 종류   | 디바이스 | 어드레스   | 초기값 | 부가기능 | 주석 |
|                            | <b>↓</b> DB63 | 아날로그 | S.ST | db63,0 | 0   |      |    |
|                            | + DB63_2      | 아날로그 | S.ST | db63,4 | 0   |      |    |
|                            | - DB1         | 아날로그 | S.ST | db1,0  | 0   |      |    |
|                            |               |      |      |        |     |      |    |
|                            |               |      |      |        |     |      |    |
|                            |               |      |      |        |     |      |    |
|                            |               |      |      |        |     |      |    |
|                            |               |      |      |        |     |      |    |
|                            |               |      |      |        |     |      |    |
|                            |               |      |      |        |     |      |    |
|                            |               |      |      |        |     |      |    |
|                            |               |      |      |        |     |      |    |
|                            |               |      |      |        |     |      |    |
|                            |               |      |      |        |     |      |    |
|                            |               |      |      |        |     |      |    |
|                            |               |      |      |        |     |      |    |
| ]                          | <             |      |      |        |     |      | >  |

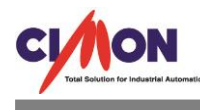

데이터 베이스 등록 시 유의 사항 참조
 PLC 의 등록된 어드레스 방식과 상이하므로 아래의 내용 꼭 참조
 DB 영역에서 DBW,DBD 구분은 데이터베이스 등록의 고급 설정 데이터 유형을 따른다.

데이터베이스의 태그에 지정되는 어드레스 표기법은 아래와 같습니다.

| TAG Type | Format                                     | Example |
|----------|--------------------------------------------|---------|
| Analog   | [Symbol][DB Number,][Address]              | DB1,1   |
| Digital  | [Symbol][DB Number,][Address].[Bit Number] | DB1,2.7 |

• DB Number, : 10진 정수(0..65535)에 연속하여 컴마 (,) 문자를 사용합니다. DB 영역의 어드레스 표기에서만 사용됩니다. 다른 영역 메모리의 경우에는 이 표기부분이 생략됩니다.

- Address: 10진 정수 (0..65535)
- Bit Number: 10진 정수 (0..7)

아래의 표에는 Xpanel이 참조할 수 있는 PLC 메모리 영역의 종류와 그 어드레스 표기 방법이 나열되어 있습니다.

| Symbol | Description      | Word Notation | Bit Notation | Туре           | Access |
|--------|------------------|---------------|--------------|----------------|--------|
| PI     | Peripheral Input | PI001         | PI001.7      | Analog/Digital | R/W    |
| I.     | Input            | 1002          | 1002.7       | Analog/Digital | R/W    |
| Q      | Output           | Q003          | Q003.7       | Analog/Digital | R/W    |
| М      | Memory           | M004          | M004.7       | Analog/Digital | R/W    |
| DB     | Data Block       | DB01,01       | DB01,01.7    | Analog/Digital | R/W    |
| Т      | Timer            | T005          | -            | Analog         | R      |
| С      | Counter          | C006          | -            | Analog         | R      |

<mark>타이머/카운터, T/C 영역을 참조하는 태그는 반드시 UBCD16</mark> 형식의 아날로그 태그이어야 합니다. 아래의 데이터베이스의 태그편집 창은 아날로그 태그의 형식을 지정하는 예를 보여 줍니다.